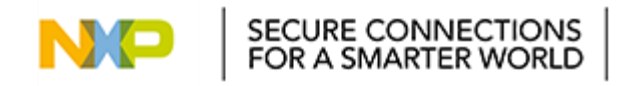

# Industrial IoT User Guide Release v0.3

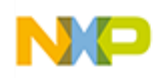

# Table of Contents

| 1. INTE | RODUCTION               | 5 |
|---------|-------------------------|---|
| 1.1     | LEDE INTRODUCTION       | 5 |
| 1.2     | SET UP HOST ENVIRONMENT | 5 |
| 1.3     | REBUILD LEDE PROJECT    | 5 |
| 1.4     | LS1021A-IOT PLATFORM    | 6 |
| 1.4.    | 1 Switch Settings       | 6 |
| 1.4.2   | 2 Build SDcard Image    | 7 |
| 1.4.    | 3 Deployment            | 7 |
| 1.5     | LS1012ARDB PLATFORM     | 8 |
| 1.5.    | 1 Switch Settings       | 8 |
| 1.5.2   | 2 Build Image           | 9 |
| 1.5.3   | 3 Deployment            | 0 |
| 1.6     | LS1043ARDB PLATFORM     | 0 |
| 1.6.    | 1 Switch Settings 1     | 0 |
| 1.6.2   | 2 Build Image           | 0 |
| 1.6.    | 3 Deployment            | 1 |
| 1.7     | LS1046ARDB PLATFORM     | 1 |
| 1.7.    | 1 Switch Settings 1     | 1 |
| 1.7.2   | 2 Build Image           | 1 |
| 1.7.3   | 3 Deployment            | 2 |
| 1.8     | FRDM-KW41Z 1            | 2 |
| 1.8.    | 1 Introduction          | 2 |
| 1.8.2   | 2 Firmware Download     | 3 |
| 2. BLE  | E DEMO 1                | 4 |
| 2.1     | INTRODUCTION1           | 4 |
| 2.2     | HARDWARE PREPARATION    | 5 |
| 2.2.    | 1 LS1021A-IoT Platform  | 5 |
| 2.2.2   | 2 LS1012ARDB Platform 1 | 6 |
| 2.3     | LEDE CONFIGURATION      | 6 |
| 2.4     | TEST BLE CONNECTIVITY   | 7 |
| 2.4.    | 1 LS1021A-IoT Platform  | 7 |
| 2.4.2   | 2 LS1012ARDB Platform   | 8 |

2

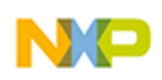

| 3. Tł | IREAD DEMO               | . 18 |
|-------|--------------------------|------|
| 3.1   | INTRODUCTION             | . 18 |
| 3.2   | HARDWARE PREPARATION     | . 18 |
| 3.    | 2.1 LS1021A-IoT Platform | . 18 |
| 3.    | 2.2 LS1012ARDB Platform  | . 19 |
| 3.3   | LEDE CONFIGURATION       | . 19 |
| 3.4   | TEST THREAD CONNECTIVITY | . 19 |
| 3.    | 4.1 LS1021A-IoT Platform | . 19 |
| 3.    | 4.2 LS1012ARDB Platform  | . 20 |
| 4. NI | FC DEMO                  | . 21 |
| 4.1   | INTRODUCTION             | . 21 |
| 4.2   | HARDWARE PREPARATION     | . 22 |
| 4.    | 2.1 LS1021A-IoT Platform | . 22 |
| 4.    | 2.2 LS1012ARDB Platform  | . 22 |
| 4.3   | LEDE CONFIGURATION       | . 23 |
| 4.    | 3.1 LS1021A-IoT Platform | . 23 |
| 4.    | 3.2 LS1012ARDB Platform  | . 23 |
| 4.4   | TEST NFC FEATURE         | . 24 |
| 4.    | 4.1 LS1021A-IoT Platform | . 24 |
| 4.    | 4.2 LS1012ARDB Platform  | . 24 |
| 4.    | 4.3 Logs                 | . 24 |
| 5. W  | IFI DEMO                 | . 25 |
| 5.1   | INTRODUCTION             | . 26 |
| 5.2   | HARDWARE PREPARATION     | . 26 |
| 5.3   | LEDE CONFIGURATION       | . 26 |
| 5.4   | Тезт WIFI Dемо           | . 28 |
| 6. D0 | DCKER DEMO               | . 28 |
| 6.1   | INTRODUCTION             | . 29 |
| 6.2   | HARDWARE PREPARATION     | . 29 |
| 6.3   | DOCKER TEST CASE         | . 29 |
| 7. ZI | GBEE SCENARIO            | . 31 |
| 8. O  | TA IMPLEMENTATION        | . 31 |
| 8.1   | INTRODUCTION             | . 31 |
| 8.2   | LEDE CONFIGURATION       | . 32 |
|       |                          | 3    |

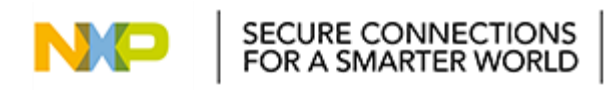

| 10 | ).  | KNOWN ISSUES                           | 34   |
|----|-----|----------------------------------------|------|
|    | 9.4 | Test 4G USB modem link to the internet | . 34 |
|    | 9.3 | LEDE CONFIGURATION                     | 33   |
|    | 9.2 | HARDWARE PREPARATION                   | 33   |
|    | 9.1 |                                        | 33   |
| 9. | 4G  | -LTE MODEM                             | . 33 |
|    | 8.3 | OTA TEST CASE                          | 32   |

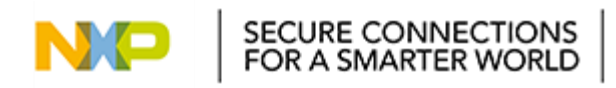

# 1. Introduction

The industrial IOT project based on opensource project LEDE, source branch base is tag v17.01.2. It includes four platforms: LS1021A-IOT, LS1012A-RDB, LS1043A-RDB and LS1046A-RDB. All these platforms can be built from LEDE. IOT features each platform can support are listed as below.

LS1021A-IOT: BLE, Thread, Wi-Fi and NFC.

LS1012A-RDB: BLE, Thread, Wi-Fi, NFC and ZigBee.

LS1043A-RDB: Docker, Wi-Fi

LS1046A-RDB: Docker, Wi-Fi

The document guides how to prepare hardware setup and how to build images from LEDE project. It also demonstrates how to verify the available features.

# **1.1 LEDE Introduction**

LEDE is a highly extensible GNU/Linux distribution for embedded devices (typically wireless routers). LEDE is based on the OpenWrt project. Unlike many other distributions for routers, LEDE is built from the ground up to be a full-featured, easily modifiable operating system for embedded devices. In practice, this means that you can have all the features you need with none of the bloat, powered by a modern Linux kernel.

For more information, please refer to the site: https://lede-project.org/.

# **1.2 Set up Host Environment**

The following is the detailed package list on the Ubuntu host or Debian host:

\$ sudo apt-get install build-essential libncurses5-dev gawk git subversion libssl-dev gettext unzip zlib1g-dev file python

Then get LEDE code source from tarball:

\$ tar –jxvf IoT-gateway-LEDE-source-v0.3.tar.bz2

\$ cd IoT-gateway-LEDE-source-v0.3/

\$ unzip lede-source-master.zip

\$ cd lede-source

\$ ./scripts/feeds update -a

\$ ./scripts/feeds install -a

When first run "make menuconfig" on host PC, it may prints errors that missing some packages. Install them as it prompt.

# 1.3 Rebuild LEDE Project

If you want to rebuild the LEDE project, you should clean the project as follows:

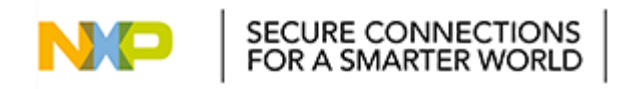

\$make clean \$rm -rf tmp .config dl/\*

# 1.4 LS1021A-IoT Platform

## 1.4.1 Switch Settings

The following table lists and describes the switch configuration for LS1021AIOT Board.

| Feature   | Settings (OFF=1,ON=0) | Option                  | Comments                                |
|-----------|-----------------------|-------------------------|-----------------------------------------|
| S2.1      | OFF                   | RCW & Boot Source       | 0 : QSPI (not supported on revA board)  |
|           |                       |                         | 1 : SDHC (default)                      |
| S2.2      | OFF                   | SYSCLK Select           | 0 : DIFF_SYSCLK                         |
|           |                       |                         | 1 : SYSCLK (default)                    |
| S2.3      | OFF                   | Reserved                | 0 : Reserved                            |
|           |                       |                         | 1 : Reserved (default)                  |
| S2.4      | OFF                   | Reserved                | 0 : Reserved                            |
|           |                       |                         | 1 : Reserved (default)                  |
| S2.5      | OFF                   | SGMII2_SATA MUX         | 0 : SerDes Lane 2 - SATA                |
|           |                       |                         | 1 : SerDes Lane 2 –<br>SGMII2 (default) |
| S2.[6 :7] | ON:ON                 | SYSCLK Frequency Select | 00 : 100MHz (default)                   |
|           |                       |                         | 01 : 99MHz                              |
|           |                       |                         | 10 : 96MHz                              |
|           |                       |                         | 11: Reserved                            |
| S2.8      | OFF                   | SDA_SWD_EN Control      | 0 : K22 CMSIS-DAP                       |
|           |                       |                         | 1 : JTAG HEADER (default)               |

#### Table 1-1 Switch Settings of LS1021alOT

The following table lists the jumper settings:

| Jumpers | Default settings on LS1021A-IOT | Description          |
|---------|---------------------------------|----------------------|
| J11     | OFF                             | VDD_LP Source Select |
|         |                                 | OFF – Battery        |
|         |                                 | ON - +1V0_VDDC       |

6

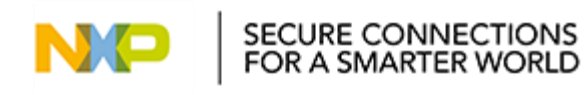

| J18 | OFF | Reserved |
|-----|-----|----------|
| J19 | OFF | Reserved |
| J20 | OFF | Reserved |

| Table 1-2 Jumpe | r Settings | of LS1021aIOT |
|-----------------|------------|---------------|
|-----------------|------------|---------------|

## 1.4.2 Build SDcard Image

Selecting the following options to compile SD image that could be programmed into SD card:

\$ cd lede-source \$ make menuconfig Set configures as following: Target System (NXP Layerscape) ---> (X) NXP Layerscape Subtarget (layerscape armv7 boards) ---> (X) layerscape armv7 boards Target Profile (Is1021aiot) ---> (X) ls1021aiot Target Images ---> [\*] ext4 ---> [] squashfs ----[] GZip images (20) Boot (SD Card) filesystem partition size (This FAT\_fs partition is stored for kernel and DTB) (256) Root filesystem partition size (in MB) (This ext4 fs partition is stored for rootfs) [\*] Advanced configuration options (for developers) ---> [\*] Toolchain Options ---> C Library implementation (Use glibc) ---> \$make -j1 V=s

After building, SD card image for LS1021A-IoT is generated at:

bin/targets/layerscape/armv7/lede-layerscape-armv7-ls1021aiot-ext4-firmware.bin

#### 1.4.3 Deployment

The SD card image for LS1021A-IoT can be programmed into a SD card directly.

\$dd if=bin/targets/layerscape/armv7/ lede-layerscape-armv7-ls1021aiot-ext4firmware.bin of=/dev/mmcblk0 Then plug the SD card into LS1021A-IoT board and start the board.

NXP\_DN\_UM

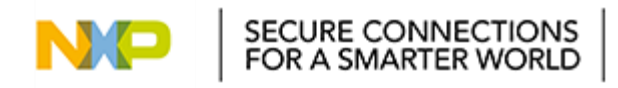

# 1.5 LS1012ARDB Platform

## 1.5.1 Switch Settings

| Feature | Settings (ON=1,OFF=0) | Option                            | Comments                                                                                                    |
|---------|-----------------------|-----------------------------------|----------------------------------------------------------------------------------------------------|
| S1.1    | ON                    | SW_RCW_SRC1                       | 0 - Hard coded source 3<br>(Reserved)<br>1 - QSPI is the RCW<br>source (default)                                                                                                    |
| S1[2-3] | ON:ON                 | SW_ENG_USE/SW_ENG_USE2            | XOSC Transconductance<br>Multiplier<br>0 0 - 0.21x<br>0 1 - 0.55x<br>1 0 - 0.66x<br>1 1 - 1.00x (default)                                                                                                    |
| S1.6    | ON                    | BATT_OTG_BST_EN_B                 | OTG 5 V VBUS enable<br>0 - Enable the VBUS boost<br>regulator of<br>LTC4155<br>1 - Disable VBUS Boost<br>regulator of<br>LTC4155 (default)1 :<br>Reserved (default)                                                            |
| S1.7    | OFF                   | CFG_UART_MUX_EN_B                 | 0- LS1012A UART1 is<br>connected to K22<br>UART0 for CMSIS DAP<br>debug. (default)<br>1 - LS1012A UART1 0 is<br>translated to<br>RS232 levels and is<br>available on 1x3 header<br>(J24).                                      |
| S1.8    | OFF                   | CFG_SERDES_MUX_SEL                | SERDES Lane A MUX<br>selection<br>0 - SGMII 1G to PHY<br>(default)<br>1 - PCIe TX clock to mini<br>PCIe connector                                                                                                    |
| S2[1-2] | ON:ON                 | CFG_MUX_SDHC2_S0/CFG_MUX_SDHC2_S1 | SDHC 2 interface<br>demultiplexer select<br>lines<br>00 - SDIO WiFi (default)<br>01 - GPIO (to Arduino)<br>10 - eMMC Memory<br>11 - SPI                                                                                        |
| S2.6    | OFF                   | CFG_RGMII_MUX_EN_B                | RGMII interface<br>demultiplexer select<br>0 -> RGMII enabled<br>(default)<br>1 -> SAI2 enabled (through<br>Arduino)                                                                                                    |
| S2.7    | OFF                   | CFG_MUX_QSPI_S0/ CFG_MUX_QSPI_S1  | QSPI chip-select<br>demultiplexer select<br>CFG_MUX_QSPI_S[1:0]<br>00 - CS routed to SPI<br>memory bank 1<br>(default)<br>01 - CS routed to SPI<br>memory bank 2<br>10 - CS routed to Emulator<br>11 - Invalid (Never use this |

8

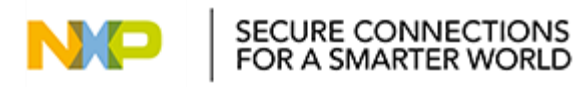

|  |   | option as contention | it<br>ı) | causes | bus |
|--|---|----------------------|----------|--------|-----|
|  | • |                      | -        |        | -   |

Table 1-3 Switch Settings of LS1012aRDB

#### 1.5.2 Build Image

Selecting the following options to compile SD card image and QSPI image that could be programmed into QSPI flash:

\$ cd lede-source

\$ make menuconfig Set configures as following: Target System (NXP Layerscape) ---> (X) NXP Layerscape Subtarget (layerscape 64b boards) ---> (X) layerscape 64b boards Target Profile (Is1012ardb-64b) ---> (X) ls1012ardb-64b Target Images ---> [\*] ext4 ---> [] squashfs ----[] GZip images (20) Boot (SD Card) filesystem partition size (This FAT\_fs partition is stored for kernel and DTB) (256) Root filesystem partition size (in MB) (This ext4 fs partition is stored for rootfs) [\*] Advanced configuration options (for developers) ---> [\*] Toolchain Options --->

C Library implementation (Use glibc) --->

Firmware ---> <\*> rcw-layerscape-ls1012ardb Global build settings ---> Binary stripping method (none) --->

\$ make –j1 V=s

After building, two images for LS1012ARDB are generated:

bin/targets/layerscape/64b-glibc/lede-layerscape-64b-ls1012ardb-ext4-firmware.bin. This is a SD card image include kernel and filesystem that need to write to SD card.

NXP\_DN\_UM

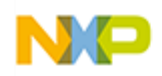

bin/targets/layerscape/64b-glibc/ls1012ardb-64b-rcw-uboot.bin. This is a qspi flash image include RCW and u-boot that need to write to qspi flash.

## 1.5.3 Deployment

LS1012ARDB uses QSPI nor flash boot. It has two qspi nor flash bank. Do the follows to update RCW and u-boot after starting u-boot of bank0:

```
=> i2c mw 0x24 0x7 0xfc; i2c mw 0x24 0x3 0xf5
=>sf probe 0:0
=>tftp 84000000 tftpboot/ ls1012ardb-64b-rcw-uboot.bin
=>sf erase 0 +0x300000
=>sf write 84000000 0 $filesize
=>reset
```

lede-layerscape-64b-ls1012ardb-ext4-firmware.bin can be programmed into a SD card directly.

\$dd if= bin/targets/layerscape/64b-glibc/lede-layerscape-64b-ls1012ardb-ext4firmware.bin of=/dev/mmcblk0 Then plug the SD card into LS1012aRDB board and start the board.

# 1.6 LS1043ARDB Platform

#### 1.6.1 Switch Settings

The following table lists and describes the switch configuration for LS1043ARDB Board to boot from NOR.

| Feature           | Settings<br>(OFF=0,ON=1) | Option                 | Comments                |
|-------------------|--------------------------|------------------------|-------------------------|
| SW5[1] + SW4[1-8] | 0_0010_0101              | RCW_SRC[0:8]<br>select | 0_0010_0101: 16-bit NOR |

#### Table 1-4 Switch Settings of LS1043aRDB

#### 1.6.2 Build Image

\$ cd lede-source

\$ make menuconfig Set configures as following: Target System (NXP Layerscape) ---> (X) NXP Layerscape Subtarget (layerscape 64b boards) ---> (X) layerscape 64b boards Target Profile (ls1043ardb-64b) --->

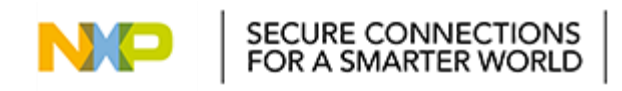

(X) Is1043ardb-64b
Target Images --->

[\*] ext4 --->
[] squashfs ---[] GZip images
(20) Boot (SD Card) filesystem partition size
(This FAT\_fs partition is stored for kernel and DTB)
(256) Root filesystem partition size (in MB)
(This ext4\_fs partition is stored for rootfs)

[\*] Advanced configuration options (for developers) --->

[\*] Toolchain Options --->

C Library implementation (Use glibc) --->

\$ make -j1 V=s

After building, a SD card image for LS1043ARDB is generated:

bin/targets/layerscape/64b-glibc/

#### 1.6.3 Deployment

The SD card image for LS1043aRDB can be programmed into a SD card directly.

\$dd if= bin/targets/layerscape/64b-glibc/lede-layerscape-64b-ls1043ardb-ext4firmware.bin of=/dev/mmcblk0

Then plug the SD card into LS1043aRDB board and start the board.

# 1.7 LS1046ARDB Platform

#### 1.7.1 Switch Settings

The following table lists and describes the switch configuration for LS1046ARDB Board to boot from QSPI.

| Feature          | Settings<br>(OFF=0,ON=1) | Option                 | Comments                    |
|------------------|--------------------------|------------------------|-----------------------------|
| SW5[1-8] +SW4[1] | 00100000_0               | RCW_SRC[0:8]<br>select | 0010_0010_0: QSPI (Default) |

#### Table 1-5 Switch Settings of LS1046aRDB

#### 1.7.2 Build Image

\$ cd lede-source

\$ make menuconfig

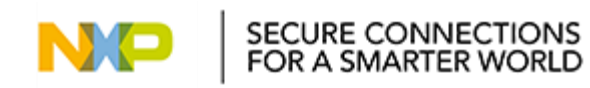

Set configures as following: Target System (NXP Layerscape) ---> (X) NXP Layerscape Subtarget (layerscape 64b boards) ---> (X) layerscape 64b boards Target Profile (ls1046ardb-64b) ---> (X) ls1046ardb-64b Target Images ---> [\*] ext4 ---> [] squashfs ----[] GZip images (20) Boot (SD Card) filesystem partition size (This FAT\_fs partition is stored for kernel and DTB) (256) Root filesystem partition size (in MB) (This ext4\_fs partition is stored for rootfs)

[\*] Advanced configuration options (for developers) --->

[\*] Toolchain Options --->

C Library implementation (Use glibc) --->

\$ make -j1 V=s

After building, flash image for LS1046ARDB is generated:

bin/targets/layerscape/64b-glibc/

#### 1.7.3 Deployment

The SD card image for LS1046aRDB can be programmed into a SD card directly.

\$dd if= bin/targets/layerscape/64b-glibc/lede-layerscape-64b-ls1046ardb-ext4firmware.bin of=/dev/mmcblk0

Then plug the SD card into LS1046aRDB board and start the board

#### 1.8 FRDM-KW41Z

#### 1.8.1 Introduction

The FRDM-KW41Z is a development kit enabled by the Kinetis® W series KW41Z/31Z/21Z (KW41Z) family built on ARM® Cortex®-M0+ processor with integrated 2.4 GHz transceiver supporting Bluetooth® Smart/Bluetooth®Low Energy (BLE) v4.2, Generic FSK, IEEE® 802.15.4 and Thread. The FRDM-KW41Z kit contains two Freedom boards that can be used as a development board or a shield to connect to a host processor.

Explore more out-of-box demos and download software and tools on: <u>www.nxp.com/FRDM-KW41Z/startnow</u>

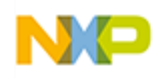

#### 1.8.2 Firmware Download

#### 1.8.2.1 Firmware Introduction

You can get firmware from IoT-gateway-images-v0.2.tar.bz2. Following shows KW41Z firmwares where to be used.

1. ble\_shell\_frdmkw41z.bin: used by end device for BLE demo.

2. LS1012aRDB\_hci\_black\_box.bin: used by LS1012aRDB for BLE demo.

3. LS1021alOT\_hci\_black\_box.bin: used by LS1021alOT for BLE demo.

4. LS1012ARDB\_host\_controlled\_device.bin: used by LS1012aRDB for Thread demo.

5. LS1012ARDB\_router\_eligible\_device.bin: used by end device for Thread demo. 6. LS1021aIOT\_host\_controlled\_device.srec: used by LS10121aIOT for Thread demo.

7. LS1021aIOT\_end\_device.srec: used by end device for Thread demo.

#### 1.8.2.2 LS1021A-IoT Platform

Using micro-USB interface to connect KW41Z Freedom board to host PC. KW41Z board will be recognized as a new storage device, copy the firmware to this storage device, then the firmware will be downloaded into board.

#### 1.8.2.3 LS1012ARDB Platform

Using Jlink to load the firmware into kw41 on LS1012ARDB.

- 1. Make sure that you install the latest J-Link driver.
  - https://www.segger.com/jlink-software.html
- 2. Connect Jlink to SWD interface of LS1012ARDB.

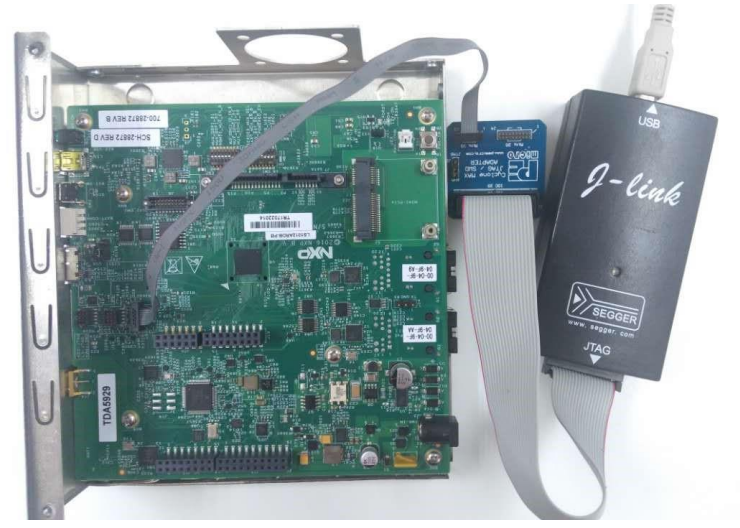

Figure 1-1 Connect Jlink to LS1012aRDB

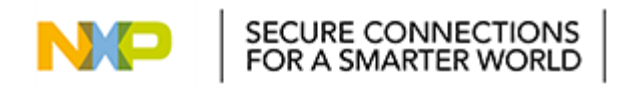

3. Using Jlink commander from start menu that is created after installing jlink driver to download firmware into kw41 on LS1012ARDB. Following the steps below for flashing the image on the microcontroller

| hasning the image on the merocontroller.                                        |  |  |  |  |
|---------------------------------------------------------------------------------|--|--|--|--|
| Type "connect" to establish a target connection, '?' for help<br>J-Link>connect |  |  |  |  |
| Please specify device / core. <default>: MKW41Z512XXX4</default>                |  |  |  |  |
| Type '?' for selection dialog                                                   |  |  |  |  |
| Device>MKW41Z512XXX4                                                            |  |  |  |  |
| Please specify target interface:<br>J) JTAG (Default)                           |  |  |  |  |
| S> SWD                                                                          |  |  |  |  |
| TIF>S                                                                           |  |  |  |  |
| Specify target interface speed [kHz]. <default>: 4000 kHz</default>             |  |  |  |  |
| Speed>4000                                                                      |  |  |  |  |
| Device "MKW41Z512XXX4" selected.                                                |  |  |  |  |
|                                                                                 |  |  |  |  |
| Found SWD-DP with ID 0x0BC11477                                                 |  |  |  |  |
| Found SWD-DP with ID 0x0BC11477                                                 |  |  |  |  |
| AP-IDR: 0x04770031, Type: AHB-AP                                                |  |  |  |  |
| AHB-AP ROM: 0xF0002000 (Base addr. of first ROM table)                          |  |  |  |  |
| Found Cortex-MO rOp1, Little endian.                                            |  |  |  |  |
| FPUnit: 2 code (BP) slots and 0 literal slots                                   |  |  |  |  |
| CoreSight components:                                                           |  |  |  |  |
| ROMTЬ1 0 @ F0002000                                                             |  |  |  |  |
| ROMTЬ1 0 [0]: FFFFE000, CID: B105900D, PID: 001BB932 MTB-M0+                    |  |  |  |  |
| ROMTЬ1 0 [1]: FFFFF000, CID: B105900D, PID: 0008E000 MTBDWT                     |  |  |  |  |
| ROMTЬ1 0 [2]: F00FD000, CID: B105100D, PID: 000BB4C0 ROM Table                  |  |  |  |  |
| ROMTЬ1 1 @ E00FF000                                                             |  |  |  |  |
| ROMTЬ1 1 [0]: FFF0F000, CID: B105E00D, PID: 000BB008 SCS                        |  |  |  |  |
| ROMTЬ1 1 [1]: FFF02000, CID: B105E00D, PID: 000BB00A DWT                        |  |  |  |  |
| ROMTEL 1 [2]: FFF03000, CID: B105E00D, PID: 000BB00B FPB                        |  |  |  |  |
| Cortex-M0 identified.                                                           |  |  |  |  |
| J-Link≻loadbin hci_black_box.bin Ø                                              |  |  |  |  |
|                                                                                 |  |  |  |  |

Figure 1-2 Use Jlink to flash firmware on KW41z

# 2. BLE Demo

# 2.1 Introduction

The Bluetooth specification has a very well defined interface between the Controller and the Host called the HCI (Host Controller Interface). This interface is defined for and can be used with various transport layers including an asynchronous serial transport layer.

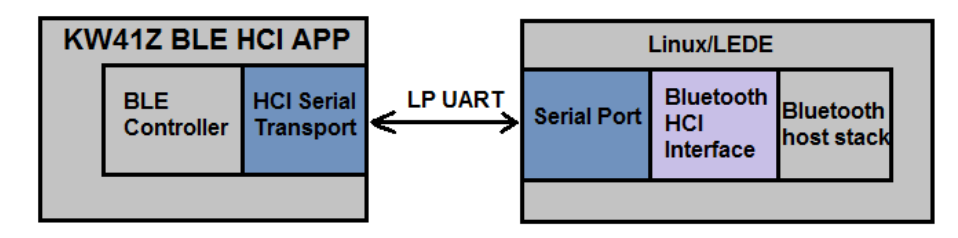

Figure 2-1 BLE HCI Structure

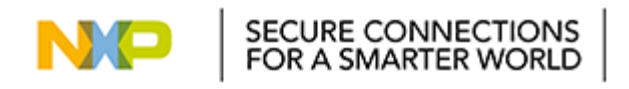

# 2.2 Hardware Preparation

## 2.2.1 LS1021A-IoT Platform

There are two FRDM-KW41Z Freedom boards needed, one is used as a shield to connect to LS1021A-IoT board, another is used as an end device to test BLE connection setup.

Download firmware into FRDM-KW41Z Freedom boards and used as follows:

- a) FRDM-KW41Z board A which connect to LS1021A-IoT:
- 1. Download firmware is named LS1021alOT\_hci\_black\_box.bin into this board.
- 2. Plug it in arduino interface of Is1021A-IoT.
- 3. Jump J30 and J31 as photo below.

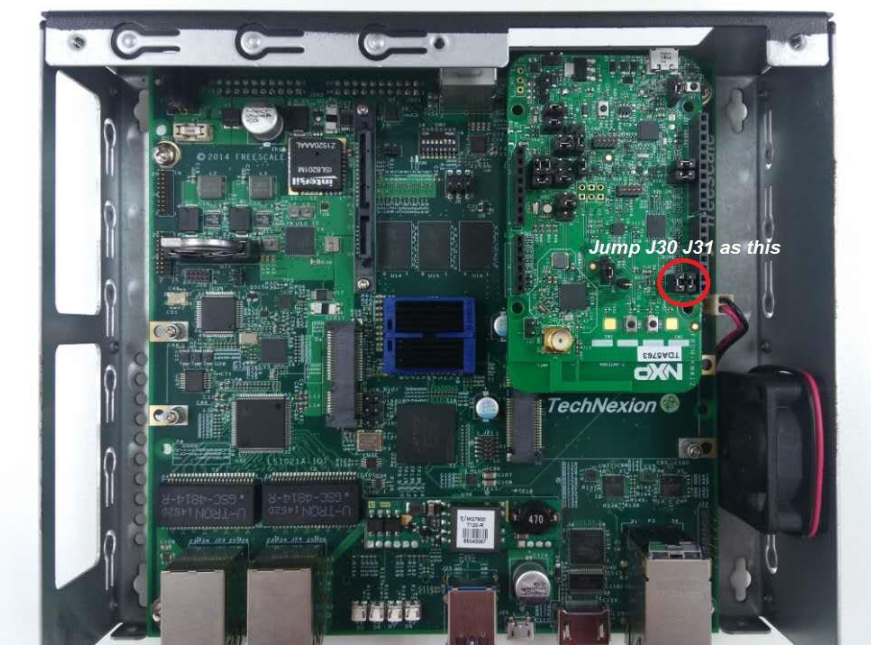

Figure 2-2 Jumper settings on FRDM-KW41Z

- b) FRDM-KW41Z board B which used as end device:
  - 1. Download firmware is named **ble\_shell\_frdmkw41z.bin** into this board.
  - 2. Connect it to host PC by micro-USB interface.
  - 3. Open a serial terminal to connect FRDM-KW41Z board by openSDA.
  - 4. Board start log is as follow:

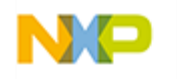

| ##  | ł | ŧ  |    |   |   |   |   |   |   |   | - | ŧ | - | ŧ | ŧ | ŧ |   |   |   |   |   |   | ŧ |   | ŧ | ÷ |   |   |    |    | # | # | ŧ | × | ŧ |   | Ť |   |   |   |  |
|-----|---|----|----|---|---|---|---|---|---|---|---|---|---|---|---|---|---|---|---|---|---|---|---|---|---|---|---|---|----|----|---|---|---|---|---|---|---|---|---|---|--|
| ##: | ł |    | ŧ  |   |   |   |   |   |   | ŧ |   | ŧ | ŧ | ŧ | ŧ | ŧ | ŧ |   |   |   |   | ŧ | ŧ | ŧ | ŧ | ŧ |   | ŧ |    |    | ŧ | # | ŧ | ŧ | ŧ | ŧ | ŧ | ŧ | ŧ |   |  |
| ##  | ŧ | ŧ. | ŧ  | ŧ |   |   |   |   |   | ŧ | ŧ |   | ŧ | ŧ | ŧ | ŧ | ŧ | ŧ |   |   | ŧ | # | ŧ | ÷ | ŧ |   | ŧ | ł |    | 1  | # | # | ŧ | ŧ | ŧ | ŧ | ŧ | ŧ | ŧ | ŧ |  |
| ##: | ŧ | =  | ŧ  | ŧ | ŧ |   |   |   |   | ŧ | ŧ | ŧ |   | ŧ | ŧ | ŧ | ŧ | ŧ | ŧ | ŧ | # | # | ŧ | ŧ |   | ŧ | ŧ | ŧ | -  |    |   |   |   |   |   | ŧ | ŧ | ŧ | ŧ | ŧ |  |
| ##: | ŧ | ŧ  | ŧ  | ŧ | ŧ | ŧ | ŧ |   |   | ŧ | ŧ | ŧ | ŧ |   | ŧ | ŧ | ŧ | ŧ | ŧ | ŧ | # | # | ŧ |   | ŧ | ŧ | ŧ | ŧ | -  |    |   |   |   |   |   | ŧ | ŧ | ŧ | ŧ | ŧ |  |
| ##: | ł | ŧ  |    | ŧ | ŧ | ŧ | ŧ | ŧ |   | ŧ | ŧ | ŧ | ŧ |   | ŧ | ŧ | ŧ | ŧ | ŧ | ŧ | # | # | ŧ |   | ŧ | ŧ | ŧ | ŧ | ł  |    | ŧ | # | ŧ | ŧ | ŧ | ŧ | ŧ | ŧ | ŧ | ŧ |  |
| ##  | ł | -  |    |   | ŧ | ŧ | Ŧ | ŧ | ŧ | ŧ | ŧ | ŧ |   | ŧ | ŧ | ŧ | ŧ | ŧ | ŧ | ŧ | # | ŧ | ŧ | ŧ |   | ŧ | ŧ | ŧ | ł  |    | ŧ | # | ŧ | ŧ | ŧ | ŧ | ŧ | ŧ | ŧ |   |  |
| ##  |   |    |    |   |   |   | Ŧ | ŧ | ŧ | ŧ | ŧ |   | ŧ | ŧ | ŧ | ŧ | ŧ | ŧ |   |   | # | ŧ | ŧ | ŧ | ŧ |   | ŧ | ł | ł  |    | ŧ | # | ŧ | ŧ | ŧ | ŧ | ŧ |   |   |   |  |
| ##  |   |    |    |   |   |   |   |   | + | ŧ |   | ŧ | ŧ | ŧ | ŧ | ŧ | ŧ |   |   |   |   | ŧ | ŧ | ŧ | ŧ |   |   | ł |    |    |   |   |   |   |   |   |   |   |   |   |  |
| ##  | ł | ŧ  |    |   |   |   |   |   | - |   | - | # | ŧ | ŧ | ŧ | ŧ |   |   |   |   |   |   | ŧ | ŧ | # | ŧ | ŧ |   |    |    |   |   |   |   |   |   |   |   |   |   |  |
|     |   |    |    |   |   |   |   |   |   |   |   |   |   |   |   |   |   |   |   |   |   |   |   |   |   |   |   |   |    |    |   |   |   |   |   |   |   |   |   |   |  |
| HE  | Ľ | L  | Ł  | u | i | 1 | d |   |   | F | e | b |   | 2 | 3 |   | 2 | 0 | 1 | 7 |   |   |   |   |   |   |   |   |    |    |   |   |   |   |   |   |   |   |   |   |  |
| go  | v | ri | .0 | h | t |   | ( | C | ) |   | 2 | 0 | 1 | 6 |   | N | Х | Ρ |   | s | e | m | i | С | 0 | n | d | u | ct | co | r | 3 |   |   |   |   |   |   |   |   |  |
|     |   |    | 1  |   | D | т | 5 |   | ć | 1 | _ |   | ٦ |   |   |   |   |   |   |   |   |   |   |   |   |   |   |   |    |    |   |   |   |   |   |   |   |   |   |   |  |

Figure 2-3 BLE shell start log on FRDM-KW41Z board B.

#### 2.2.2 LS1012ARDB Platform

a) LS1012ARDB has a KW41z on the board which is connected by a dual-channel high performance UART bridge. The UART bridge is a SPI slave device. Because LS1012A SPI bus is muxed with LS1012A SDHC1 IOs. So Muxes are used on the board to select between the available options.

Configure the SW2 switch as:

SECURE CONNECTIONS FOR A SMARTER WORLD

| Switch  | Option           | ON/OFF |
|---------|------------------|--------|
| SW2 [1] | CFG_MUX_SDHC2_S0 | ON     |
| SW2 [2] | CFG_MUX_SDHC2_S1 | ON     |

Table 2-1 BLE Switch Settings of LS1012aRDB

- b) Use Jlink to flash the firmware on KW41 of LS1012ARDB board: LS1012aRDB\_hci\_black\_box.bin
- c) FRDM-KW41Z board B which used as end device is the same as LS1021A-IoT platform.

#### **LEDE Configuration** 2.3

\$make menuconfig Set configures as following: Utilities ---> <\*> bluez-utils

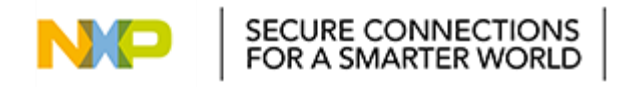

# 2.4 Test BLE connectivity

#### 2.4.1 LS1021A-IoT Platform

After LS1021A-IoT board startup, do the following instruction to connect LS1021A-IoT to KW41Z board B by BLE protocol.

- 1. Reset KW41Z board A by pressing SW1 on KW41Z board A.
- 2. Connect the Linux Bluetooth stack to a serial HCI interface. \$ hciattach /dev/ttyLP0 any 115200 noflow nosleep

Device setup complete

- 3. Start the hci0 interface manually.
  - \$ hciconfig hci0 up
- 4. Run the hciconfig command with no parameters to check the HCl interface. *\$ hciconfig* 
  - hci0: Type: BR/EDR Bus: UART
    - BD Address: 00:04:9F:00:00:15 ACL MTU: 500:20 SCO MTU: 0:0 UP RUNNING

RX bytes:462 acl:0 sco:0 events:32 errors:0

TX bytes:240 acl:0 sco:0 commands:32 errors:0

- 5. Advertising BLE on KW41Z board B. *Kinetis BLE Shell> gap advstart*
- 6. Scan for Advertising LE Devices. \$ hcitool -i hci0 lescan

LE Scan ...

00:04:9F:00:00:16 (unknown)

7. Obtaining Remote LE Device (KW41Z board B) Information. \$ hcitool -i hci0 leinfo 00:04:9F:00:00:16

Requesting information ...

Handle: 705 (0x02c1)

LMP Version: 4.2 (0x8) LMP Subversion: 0x121

Manufacturer: NXP Semiconductors (formerly Philips Semiconductors) (37)

- 8. Connect to a remote LE device (KW41Z board B).
  - # gatttool -l

ſ

][LE]> connect 00:04:9F:00:00:16

Attempting to connect to 00:04:9F:00:00:16

Connection successful

9. After disconnect from BLE network, if you want to connect it again, you should do from step 5.

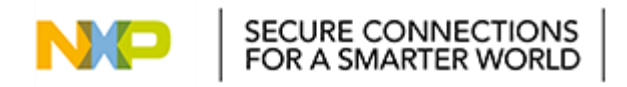

#### 2.4.2 LS1012ARDB Platform

After LS1012ARDB board startup, do the following instruction to connect the Linux Bluetooth stack to a serial HCI interface.

\$ hciattach /dev/ttySC1 any 9600 noflow nosleep

Device setup complete

Then do the same as LS1021A-IoT platform to test BLE demo.

# 3. Thread Demo

## 3.1 Introduction

Kinetis Thread Stack provides Thread networking components over IEEE-802.15.4 MAC 2006 layer running on Kinetis MCUs which are enabled to use IEEE 802.15.4. It provides a CoAP application profile API.

The Kinetis Thread stack implements a serial Tunnel media interface which can be used to exchange FSCI encapsulated IPv6 packets with a host system. To provide connectivity to the host, there are 2 components needed: the TUN/TAP kernel module, which allows the operating system to create virtual interfaces and a program that knows to encapsulate/decapsulate IP packets to/from FSCI/THCI.

Diagram, direction from host to serial Thread device:

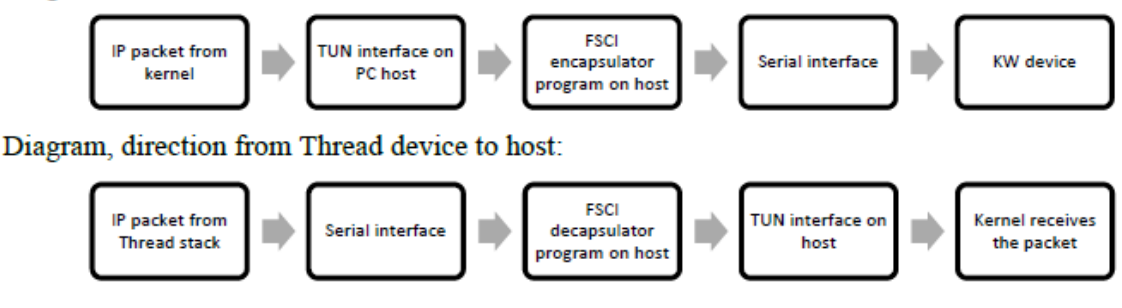

Figure 3-1 Thread Stack Structure

# **3.2 Hardware Preparation**

#### 3.2.1 LS1021A-IoT Platform

Prepare hardware as BLE demo hardware prepare.

Download following firmware into FRDM-KW41Z boards:

- a) FRDM-KW41Z board A which connect to LS1021A-IoT: LS1021aIOT\_host\_controlled\_device.srec
- b) FRDM-KW41Z board B which used as end device: LS1021aIOT\_end\_device.srec

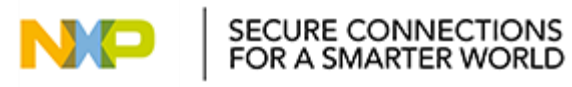

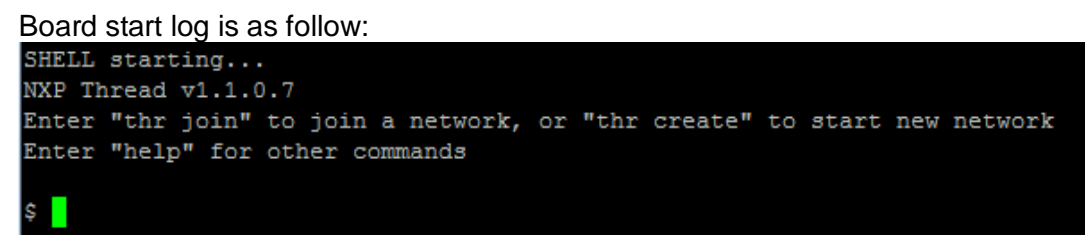

Figure 3-2 Thread shell start log on FRDM-KW41Z board B.

#### 3.2.2 LS1012ARDB Platform

Prepare hardware as BLE demo hardware prepare.

Download following firmware into FRDM-KW41Z boards:

- a) Use Jlink to flash the firmware on KW41 of LS1012ARDB board: LS1012ARDB\_host\_controlled\_device.bin
- b) Download following firmware into FRDM-KW41Z board B which used as end: LS1012ARDB\_router\_eligible\_device.bin

# 3.3 LEDE Configuration

\$make menuconfig Set configures as following: Network ---> Routing and Redirection ---> <\*> ip-full

# 3.4 Test Thread connectivity

#### 3.4.1 LS1021A-IoT Platform

After LS1021A-IoT board startup, do the following instruction to connect Is1021A-IoT to KW41Z board B by Thread protocol.

1. Create a TUN/TAP interface and add ip route tables.

\$ make\_tun.sh This script automates the creation of the TUN interface, while configuring it with the proper IPv6 addresses and routes. \$ cat make\_tun.sh #!/bin/bash # Create a new TUN interface for Thread interaction. ip -6 tuntap add mode tun fslthr0 # Assign it a global IPv6 address.

ip -6 addr add FD01::2 dev fslthr0

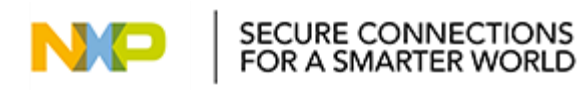

# Add route to default address of Serial TUN embedded interface. ip -6 route add FD01::1 dev fslthr0 # Add route to Unique Local /64 Prefix via fslthr0. ip -6 route add FD01:0000:0000:3EAD::/64 dev fslthr0 # The interface is ready. ip link set fslthr0 up # Enable IPv6 routing on host. sysctl -w net.ipv6.conf.all.forwarding=1

- Reset KW41Z board A by pressing SW1 on KW41Z board A.
- 3. Create thread network on LS1021A-IoT. \$Thread\_KW\_Tun /dev/ttyLP0 fslthr0 1 15 115200 & [ 170.543616] IPv6: ADDRCONF(NETDEV\_CHANGE): fslthr0: link becomes ready WARNING: Cannot open /usr/share/hsdk/hsdk.conf => FSCI ACKs are disabled [THR] Factory Reset OK! [THR] Create Network OK! [THR] Border Router Add Prefix OK! [THR] Border Router Sync Prefix OK! [MESHCOP] Start Commissioner OK! [MESHCOP] Add Expected Joiner OK! [MESHCOP] Sync Steering Data OK!
- 4. Join thread network on FRDM-KW41Z board B. Do the following after add expected joiner is ok on LS1021a-IOT board. \$ thr join Joining a Thread network... Commissioning successful
- 5. Test thread connectivity by ping tun/tap interface IP of LS1021A from FRDM-KW41Z board B.

\$ping FD01::2 \$ifconfia Interface 0: 6LoWPAN Mesh local address (ML64): fdc8:9eea:ea7c::8ed:6664:78bf:826f Mesh local address (ML16): fdc8:9eea:ea7c::ff:fe00:400 Unique local address: fd01::3ead:b0f0:e421:57e9:562a

6. Ping the remote device IP(use the Unique local address) from LS1021a. \$ping fd01::3ead:b0f0:e421:57e9:562a

# 3.4.2 LS1012ARDB Platform

After LS1012ARDB board startup, do the same steps as LS1021A-IoT to test thread demo. The only difference is how to use Thread\_KW\_Tun to create thread network on LS1012ARDB.

\$Thread KW Tun /dev/ttySC1 fslthr0 1 15 9600 &

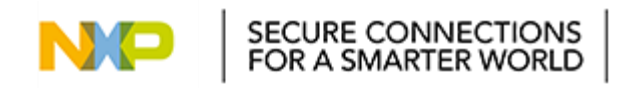

# 4. NFC Demo

# 4.1 Introduction

The PN7150 NFC module package comes with the following items

- 1) PN7150 Module
- 2) Arduino Shield Interface board (OM5578)
- 3) NFC Sample Tag

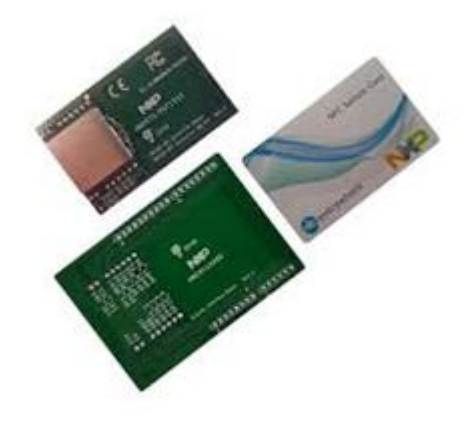

Figure 4-1 NFC module package

LS1021A-IoT and LS1012ARDB platforms use OM5578/PN7150ARD module, which connects to I2C-0 bus as a NFC module through Arduino interface. The following diagram depicts the required hardware connection signals between PN7150 NFC module and LS1021A-IoT/LS1012ARDB boards.

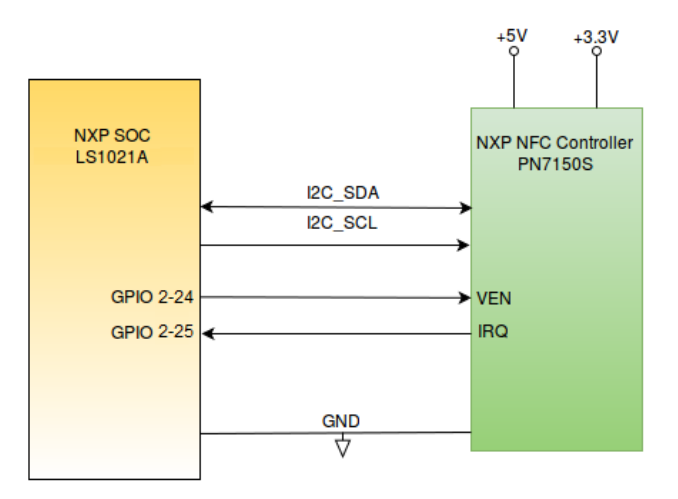

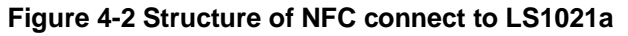

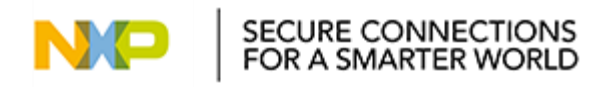

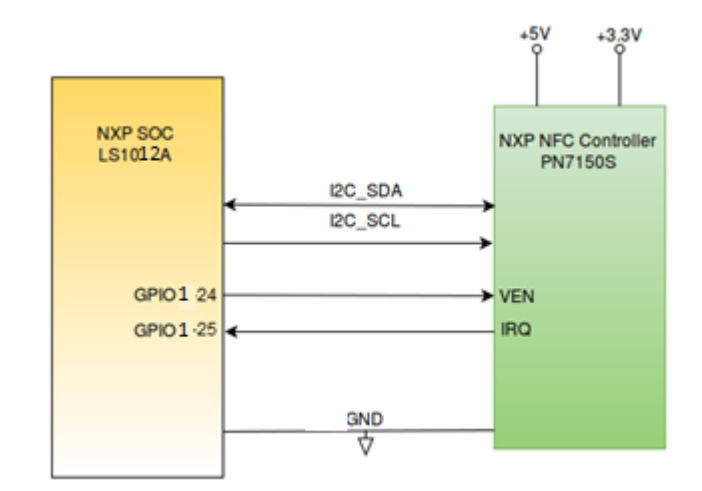

Figure 4-3 Structure of NFC connect to LS1012a

# 4.2 Hardware Preparation

## 4.2.1 LS1021A-IoT Platform

Because LS1021A-IoT board does not connect GPIO pins to Arduino interface, we need to connect two GPIO pins to Arduino interface, like the photo below. (Link: J8.1->J502.3, J17.8->J502.5).

Then, plug the PN7150 NFC card into Arduino interface of LS1021A-IoT.

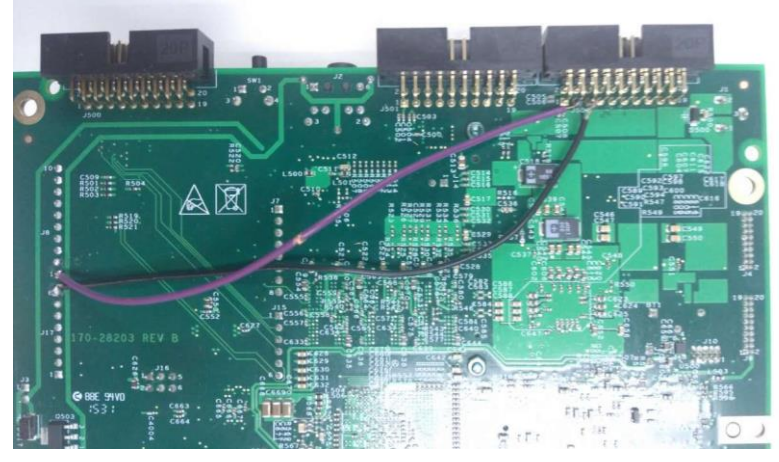

Figure 4-4 NFC hardware rework on LS1021aIOT

# 4.2.2 LS1012ARDB Platform

Just now LS1012ARDB RevC board support NFC, in order to make the NFC feature work correctly, need to rework the hardware, short circuit J16.2 and J17.14, as below photo shows.

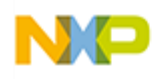

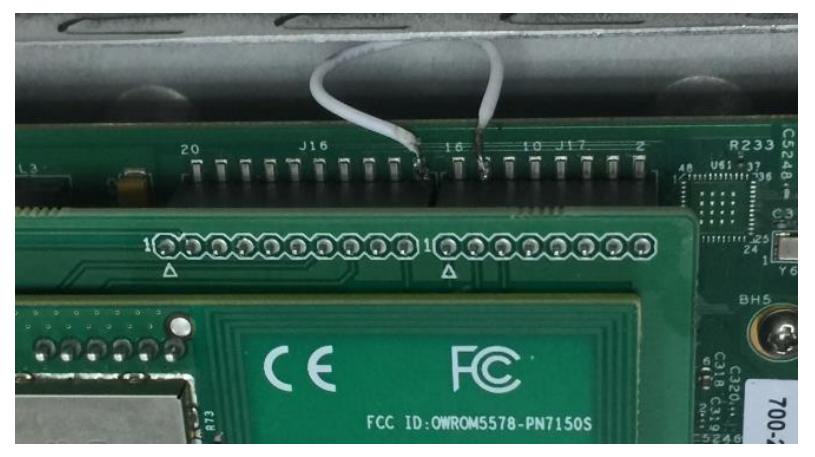

Figure 4-5 NFC hardware rework on LS1012aRDB

In order to support NFC on LS1012aRDB RevD board, you need to configure the SW2 switch as: SW2[1-2]: ON/ON before power on, then set the SW2 switch as: SW2[1-2]: ON/OFF after power on the board.

# 4.3 LEDE Configuration

#### 4.3.1 LS1021A-IoT Platform

Set configures as following:

\$make menuconfig Kernel modules ---> Other modules ---> <\*> kmod-nxp\_pn5xx Utilities ---> <\*> libnfc-nci

#### 4.3.2 LS1012ARDB Platform

\$make menuconfig Kernel modules ---> Other modules ---> <\*> kmod-nxp\_pn5xx Utilities ---> <\*> libnfc-nci

Note: Using NFC module on LS1012aRDB, the RCW will be changed to modify mux\_GPIO pins. You need to clean the project and rebuild it to generate images.

NXP\_DN\_UM

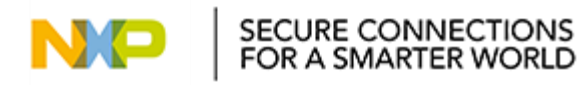

# 4.4 Test NFC feature

Make sure the U-boot has identify the NFC module before startup the Linux Kernel with below command in uboot prompt:

=> i2c probe

=> Valid chip addresses: 00 08 09 1E 20 24 25 26 28 40 7C

I2C address 0x28 is for OM5578/PN7150 module, if not identify it, please re-install the hardware and repeat the former command.

#### 4.4.1 LS1021A-IoT Platform

After LS1021A-IoT board startup, do the below instruction to start NFC demo.

\$ ./data/nfc/nfcDemoApp poll

#### 4.4.2 LS1012ARDB Platform

Make sure the SW2[1:2] = on:on.

Make sure below sequences of power are implemented:

- 1) Connect USB/serial port "CONSOLE" to PC USB port.
- 2) Connect the supplied AC power to LS1012ARDB RevC board.

00000010: 35080000 c000000c 40000000 00001800

00000020: 0000000 0000000 0000000 00014511

00000030: 00000000 18c2a120 00000096 00000000

After LS1012ARDB board startup, do the below instruction to start NFC demo.

\$ ./data/nfc/nfcDemoApp poll

#### 4.4.3 Logs

When the application is running, the print log is:

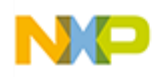

| root@LEDE:/# nfcDemoApp poll                                     |
|------------------------------------------------------------------|
|                                                                  |
| *****                                                            |
| ## NFC demo                                                      |
| **                                                               |
|                                                                  |
| *****                                                            |
| <pre>## Poll mo[ 23.182571] pn54x_dev_open : 10,58</pre>         |
| de activated [ 23.186872] pn54x_dev_ioctl, cmd=1074063617, arg=1 |
| <pre>[ 23.192908] pn544_enable power on</pre>                    |
| **                                                               |
|                                                                  |
| ****                                                             |
| press enter to quit                                              |
|                                                                  |
| <pre>[ 23.413046] pn54x_dev_ioctl, cmd=1074063617, arg=0</pre>   |
| [ 23.417809] pn544_disable power off                             |
| <pre>[ 23.633045] pn54x_dev_ioctl, cmd=1074063617, arg=1</pre>   |
| [ 23.637807] pn544_enable power on                               |
| BrcmHcpX8103                                                     |
| BrcmHcpR8180                                                     |
| BrcmHcpX810103020304                                             |
| BromHopR8180                                                     |
| BrcmHcpX8101010194fffffe93ffff                                   |
| BromHopR8180                                                     |
| BrcmHcpX810204                                                   |
| BrcmHcpR818000                                                   |
| Waiting for a Tag/Device                                         |
|                                                                  |

Figure 4-6 NFC Demo log

Touching a NFC sample tag to OM5578/PN7150 NFC reader, the application print log:

| Waiting for a Tag/Device                        |                                                 |                       |
|-------------------------------------------------|-------------------------------------------------|-----------------------|
| [ 208.433090] random: nonblock<br>NFC Tag Found | ing pool is initialized                         |                       |
| Type :<br>NFCID1 :<br>Record Found :            | 'Type A - Mifare Ul'<br>'04 67 66 D2 9C 39 81 ' |                       |
|                                                 | NDEF Content Max size :                         | '868 bytes'           |
|                                                 | NDEF Actual Content size :                      | '29 bytes'            |
|                                                 | ReadOnly :                                      | 'FALSE'               |
|                                                 | Type :                                          | 'URI'                 |
|                                                 | URI :                                           | 'http://www.nxp.com/d |
| emoboard/OM5578'                                |                                                 | 1 1 .                 |
|                                                 |                                                 |                       |
|                                                 |                                                 |                       |
| 29 bytes of NDE                                 | F data received :                               |                       |
| D1 01 19 55 01                                  | 6E 78 70 2E 63 6F 6D 2F 64 65 6D                | 6F 62 6F 61 72 64 2F  |
| 4F 4D 35 35 37 38                               |                                                 |                       |
| NFC Tag Lost                                    |                                                 |                       |
| Waiting for a Tag/Device                        |                                                 |                       |

Figure 4-6 NFC Demo log after recognizing sample tag

# 5. Wifi Demo

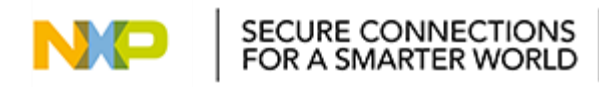

# 5.1 Introduction

A WNC DNXA-H1 card is used for the WiFi verification. And the corresponding kernel driver ATH9K also be set in default. This demo can be used on LS1021aIOT LS1012aRDB LS1043aRDB and LS1046aRDB. The LS1021A-IoT board has two mini-PCIe slots so the max two WiFi cards can be inserted. It cannot be inserted in MPCIE SLOT2 if there is only one WIFI card.

# 5.2 Hardware Preparation

Insert a WNC DNXA-H1 card as wifi card into mPCIE slot of LS1021A-IoT board like this.

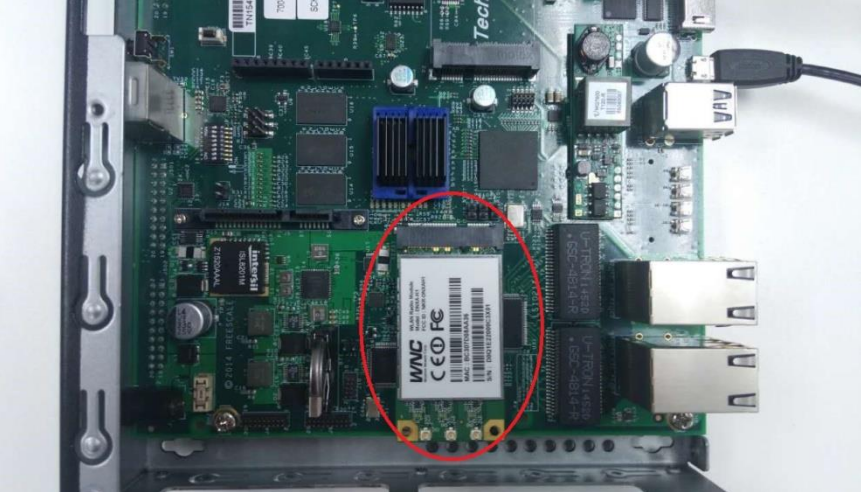

Figure 5-1 Wifi card on LS1021aIOT

# 5.3 LEDE Configuration

There is only need LEDE configuration as follows for LS1021aIOT board.

```
$make menuconfig
Set configures as following:
Libraries --->
       <*> libnfnetlink
       <*> libnftnl
       <*> libnl
Network --->
       <*> hostapd
       -*- hostapd-common
       <*> hostapd-utils
Kernel modules --->
       Wireless Drivers --->
              <*> kmod-ath9k
Base system --->
       <*> dnsmasq
Luci--->
```

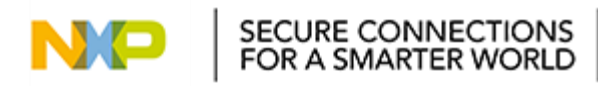

Collection ---> <\*> luci

Following steps is configuration for LS1012aRDB, LS1043aRDB and LS1046aRDB.

1. Kernel configuration.

\$make kernel\_menuconfig

- [\*] Networking support --->
  - -\*- Wireless --->
    - [\*] Wireless extensions
    - [\*] WEXT SPY
    - [\*] WEXT\_PRIV
    - <\*> cfg80211 wireless configuration API

    - [\*] enable powersave by default<\*> Generic IEEE 802.11 Networking Stack (mac80211)
    - [\*] Minstrel
    - [\*] Minstrel 802.11n support
    - -\*- Enable LED triggers

Device Drivers --->

[\*] Network device support --->

[\*] Wireless LAN --->

- <\*> Atheros Wireless Cards --->
  - <\*> Atheros 802.11n wireless cards support
  - [\*] Atheros bluetooth coexistence support
  - [\*] Atheros ath9k PCI/PCIe bus support
  - [\*] Atheros ath9k support for PC OEM cards

2. LEDE configuration

\$make menuconfig Libraries ---> <\*> libnfnetlink <\*> libnftnl <\*> libnl Network ---> <\*> hostapd -\*- hostapd-common <\*> hostapd-utils Kernel modules ---> Wireless Drivers ---> <\*> kmod-ath9k Base system ---> <\*> dnsmasq Luci--->

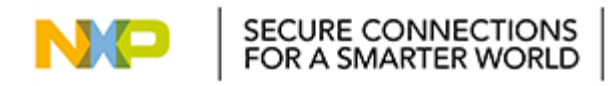

Collection ---> <\*> luci

# 5.4 Test WiFi Demo

When first time startup the board, do the following instructions to set WiFi up.

- 1). Generate wifi config file.
  - , \$wifi config
- 2). Modify wifi config file to delete disable option.
  - \$ vi /etc/config/wireless
    - #option disabled '1'
- 3). Set eth1 which is connected to network as wan.
  - \$vi /etc/config/network

config interface 'lan' option type 'bridge' option ifname 'eth0' option proto 'static' option ipaddr '192.168.1.1' option netmask '255.255.255.0' option ip6assign '60'

config interface 'wan' option ifname 'eth1' option proto 'dhcp'

3). start wifi up.

\$ wifi up

- [ 317.647622] IPv6: ADDRCONF(NETDEV\_UP): wlan0: link is not ready
- [ 317.655381] device wlan0 entered promiscuous mode
- [ 317.669190] IPv6: ADDRCONF(NETDEV\_CHANGE): wlan0: link becomes ready
- [ 317.675638] br-lan: port 2(wlan0) entered forwarding state
- [ 317.681116] br-lan: port 2(wlan0) entered forwarding state
- [ 317.686689] IPv6: ADDRCONF(NETDEV\_CHANGE): br-lan: link becomes ready
- [ 319.672689] br-lan: port 2(wlan0) entered forwarding state
- [ 327.782870] device wlan0 left promiscuous mode
- [ 327.787420] br-lan: port 2(wlan0) entered disabled state
- [ 328.008825] IPv6: ADDRCONF(NETDEV\_UP): wlan0: link is not ready
- [ 328.017056] device wlan0 entered promiscuous mode
- [ 328.021790] br-lan: port 2(wlan0) entered forwarding state
- [ 328.027288] br-lan: port 2(wlan0) entered forwarding state
- 328.042613] IPv6: ADDRCONF(NETDEV\_CHANGE): wlan0: link becomes ready
- [ 330.022688] br-lan: port 2(wlan0) entered forwarding state
- 4). You can join the wifi by your mobile phone, the SSID of WIFI is LEDE.

# 6. Docker Demo

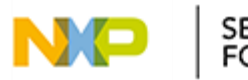

# 6.1 Introduction

Docker is a tool designed to make it easier to create, deploy, and run applications by using containers. Containers allow a developer to package up an application with all of the parts it needs, such as libraries and other dependencies, and ship it all out as one package. By doing so, the developer can rest assured that the application will run on any other Linux machine regardless of any customized settings that machine might have that could differ from the machine used for writing and testing the code.

This chapter shows the steps to run Docker on LEDE filesystem environment and NXP Is1043ardb, Is1046ardb platform with 64B images.

**Note:** Since the LEDE doesn't include the Docker package, so this demo uses Docker binaries built standalone in 64B and copy them into the LEDE filesystem by the patch:

0001-lede-docker-Add-docker-support-for-ls1043ardb-ls1046.patch

Get the patch from the IoT release v0.2 tarball <IoT-gateway-LEDE-source-v0.2.tar.bz2>, apply it to the LEDE open source tree and lede-17.01 branch, an entire Docker running environment can be built out by LEDE.

# 6.2 Hardware Preparation

Make sure the Is1043ardb, Is1046ardb are bootup from SD card based on the following SW setting.

| Platform   | Boot    | Board SW Setting                 |
|------------|---------|----------------------------------|
| ls1043ardb | SD card | SW4[1-8] +SW5[1] = 0b'00100000_0 |
| ls1046ardb | SD card | SW5[1-8] +SW4[1] = 0b'00100000_0 |

# 6.3 Docker test case

1. Obtain the LEDE project code and check to the lede-17.01 branch

git clone https://github.com/lede-project/source.git lede cd lede git checkout remotes/origin/lede-17.01 -b lede-17.01 ./scripts/feeds update -a ./scripts/feeds install -a

2. Apply the LEDE patch for docker case.

cd lede

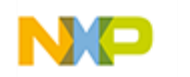

git am 0001-lede-docker-Add-docker-support-for-ls1043ardb-ls1046.patch

3. Use the lede-1701-docker-config as the LEDE .config

cd lede mv lede-1701-docker-config .config

4. Check the menuconfig

cd lede make menuconfig # choose the ls1043ardb 64b or ls1046ardb 64b # exit and save

5. Compile the LEDE and get the final image

cd lede make -j8 V=s # get the binary image for ls1043ardb or ls1046ardb at # bin/targets/layerscape/64b-glibc/ # named 'lede-layerscape-64b-ls1043ardb-ext4-firmware.bin' or # 'lede-layerscape-64b-ls1046ardb-ext4-firmware.bin'

6. Program the binary image into a SD card under a host Linux machine

sudo dd if=./lede-layerscape-64b-ls1043ardb-ext4-firmware.bin of=/dev/sdx # check the SD card name "/dev/sdx" in your machine and replace the # "sdx" in above command

- 7. Insert the programmed SD card into the Is1043ardb or Is1046ardb board and boot up
- 8. Set the LEDE system network (an example on Is1043ardb board)

# set the Ethernet interface IP addrroot@LEDE:/# ifconfig eth2 10.192.208.230# set the default gateway

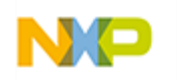

root@LEDE:/# route add default gw 10.192.208.254 # set the DNS server root@LEDE:/# vi /etc/resolv.conf # add the namespace in resolv.conf like: nameserver 10.192.130.201 nameserver 10.228.49.200 nameserver 10.201.141.100 # save and exit

9. Run docker and aarch64/hello-world docker image

| root@LEDE:/# mkdir  | docker          |                     |              |          |
|---------------------|-----------------|---------------------|--------------|----------|
| root@LEDE:/# docke  | er daemongi     | raph=/docker&       |              |          |
| root@LEDE:/# docke  | er pull aarch64 | hello-world         |              |          |
| root@LEDE:/# docke  | er images       |                     |              |          |
| REPOSITORY          | TAG             | IMAGE ID            | CREATED      | SIZE     |
| aarch64/hello-world | latest          | 70a49d30fa8f        | 3 months ago | 2.088 kB |
| root@LEDE:/# docke  | er runnet=ho    | ost aarch64/hello-w | orld         |          |

# 7. ZigBee Scenario

ZigBee demonstration scenario bases on LS1012ARDB, JN516x-EK004 Evaluation Kit, refer to another user manual "Zigbee Solution for Industrial IoT User Guide Release v0.2".

# 8. OTA Implementation

# 8.1 Introduction

OTA refers to a method of updating u-boot, kernel, filesystem and even the full firmware to devices through network. If the updated firmware is not working, the device can rollback the firmware to latest version automatically. Because there is no hardware method to rollback device automatically, device could not rollback once the U-boot is not working when updating u-boot and full firmware.

OTA implementation use some shell scripts and configure file to update and rollback:

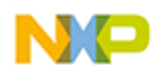

version.json: This is a JSON file which saves the board name and version of each firmware. Below is an example of version.json.

{
 "updatePart":"kernel", /\* Name of firmware image which has been updated. \*/
 "updateVersion":"1.0.0", /\* Version of firmware image which has been updated. \*/
 "all":"0.1.0", /\* version of the full firmware image which has been used now \*/
 "u-boot":"0.1.0", /\* version of the u-boot image which has been used now \*/
 "kernel":"0.1.0", /\* version of the kernel image which has been used now \*/
 "filesystem":"0.1.0", /\* version of the filesystem image which has been used now \*/
 "boardname":"Is1021aiot" /\* used to get the corresponding firmware from server\*/
}

update.json: This file is stored in server, it saves the name and version of firmware image which will be updated.

Below is an example of update.json:

```
{
    "updateStatus":"yes", /* set yes or no to tell devices is it need to update. */
    "updatePart":"kernel", /* name of update firmware. */
    "updateVersion":"0.3.0", /* version of update firmware */
}
```

update\_ota: This script can get a JSON file named update.json from server, then parse the file and get the new firmware version to confirm whether to download it from server or not, finally write the firmware into SD card to instead the old one. After that, save the "updatePart" and "updateVersion" into version.json, and mark the update status on 4080 block of SD card to let uboot know it.

startupVersioncheck.sh: This script will check if the firmware has been updated, then update the version of the update part in version.json, and clean the flag of update status on 4080 block of SD card. This script will run automatically each time the system restart.

rollback.sh: This script is running on the ramdisk filesystem after the filesystem is updating fail. It gets old firmware version from version.json and then update it from server.

# 8.2 LEDE Configuration

Set configures as following: \$make menuconfig Network ---> File Transfer ---> <\*> wget Libraries ---> <\*> libustream-openssl

# 8.3 OTA Test case

1. Updating u-boot

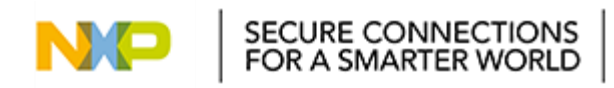

ł

}

Write update.json on server like this:

```
"updateStatus":"yes",
"updatePart":"u-boot",
"updateVersion":"0.4.0",
```

Upload the u-boot image on server path: 0.4.0/<boardname>/u-boot.bin

Run update\_ota command on device board.

- Updating kernel Set the "updatePart" to "kernel" in update.json. Upload the kernel image on server path: 0.4.0/<boardname>/ulmage Run update ota command on device board.
- Updating filesystem
   Set the "updatePart" to "filesystem" in update.json.
   Upload the filesystem image on server path: 0.4.0/<boardname>/rootfs.ext4
   Run update\_ota command on device board.
- Updating full firmware Set the "updatePart" to "all" in update.json. Upload the full firmware image on server path: 0.4.0/<boardname>/firmware\_sdcard.bin Run update\_ota command on device board.
- 5. Rollback test

Kernel and filesystem can use a wrong image to upload on server and test update on device.

# 9. 4G-LTE Modem

# 9.1 Introduction

A HuaWei E3372 USB Modem is used for the 4G network verification.

#### 9.2 Hardware Preparation

Insert a USB Modem into USB slot of LS1021A-IoT board.

# 9.3 LEDE Configuration

Set configures as following: \$make menuconfig Utilities ---> <\*> usb-modeswitch

Kernel configuration. \$make kernel\_menuconfig Device Drivers --->

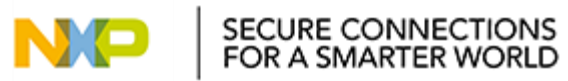

[\*] Network device support --->

- <"> USB Network Adapters --->
- <\*> Multi-purpose USB Networking Framework--->
  - <\*> CDC Ethernet support
  - <\*> CDC EEM support
  - <\*> CDC NCM support

# 9.4 Test 4G USB modem link to the internet

Do the following instructions to set 4G Modem up.

1. Set eth3 connected to network.

root@LEDE:/# vi /etc/config/network

# add the wan in *network* like:

config interface 'wan'

option ifname 'eth3'

option proto 'dhcp'

# save and exit

2. Test 4G modem link to the internet.

root@LEDE:/# ping www.nxp.com PING www.nxp.com (210.192.117.231): 56 data bytes 64 bytes from 210.192.117.231: seq=0 ttl=52 time=60.223 ms 64 bytes from 210.192.117.231: seq=1 ttl=52 time=95.076 ms 64 bytes from 210.192.117.231: seq=2 ttl=52 time=89.827 ms 64 bytes from 210.192.117.231: seq=3 ttl=52 time=84.694 ms 64 bytes from 210.192.117.231: seq=4 ttl=52 time=68.566 ms 64 bytes from 210.192.117.231: seq=5 ttl=52 time=89.809 ms

# 10. Known Issues

| Item | Description |
|------|-------------|
|      |             |

NXP\_DN\_UM

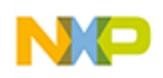